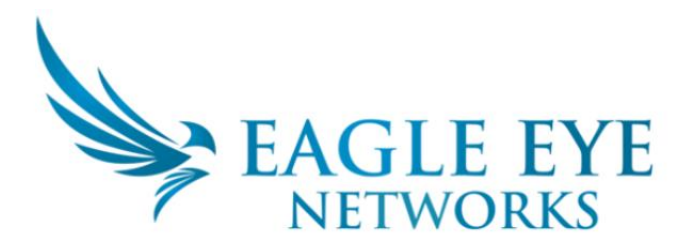

# ユーザガイド(スマホをお使いのお客様向け)

## 1. アプリをインストール

各端末でアプリをインストールしてください。

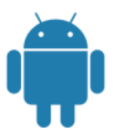

Android (ver5.0以上)

https://play.google.com/store/apps/details?id=com.eagleeye.mobileapp

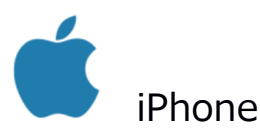

(iOS 11.0 以降。iPhone、iPad、および iPod touch 対応)

https://itunes.apple.com/us/app/eagle-eye-viewer/id714191733

### 2. システムにログイン

インストールしたアプリを開きます

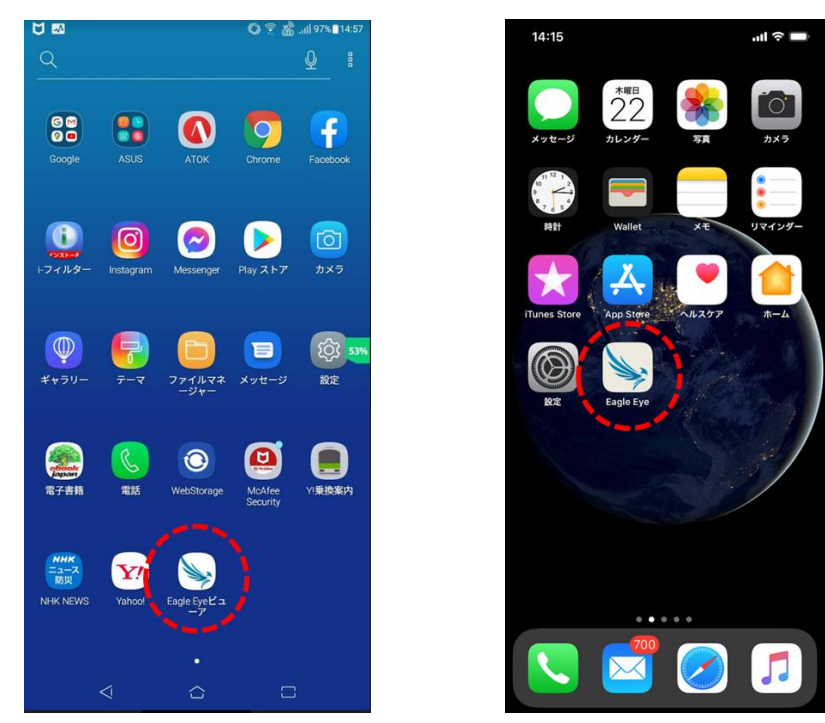

メールアドレスを入力します

②パスワードを入力します

③"ログイン"ボタンを押下してシステムにログインします

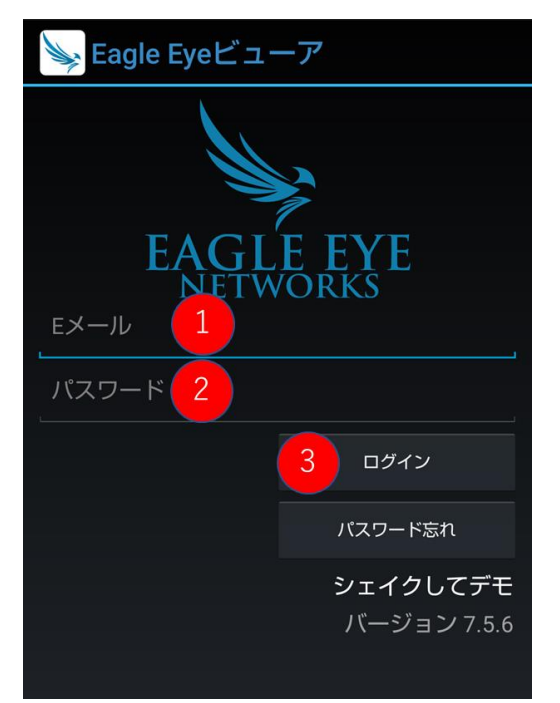

#### 3. ライブ映像の閲覧

表示したいカメラ映像を1度タップすると新しい画面が開き、ライブ映像が閲覧できます。

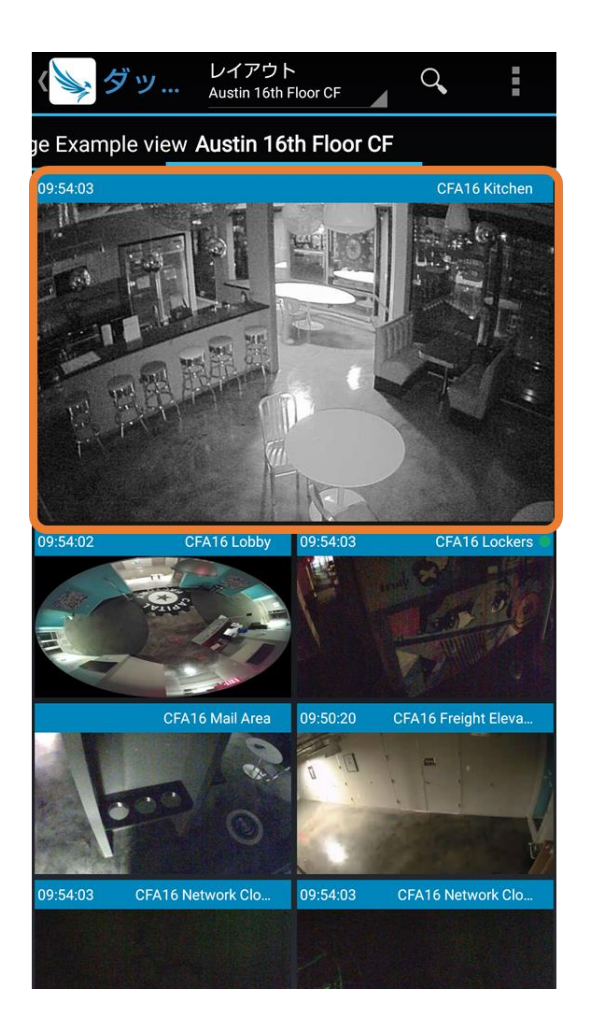

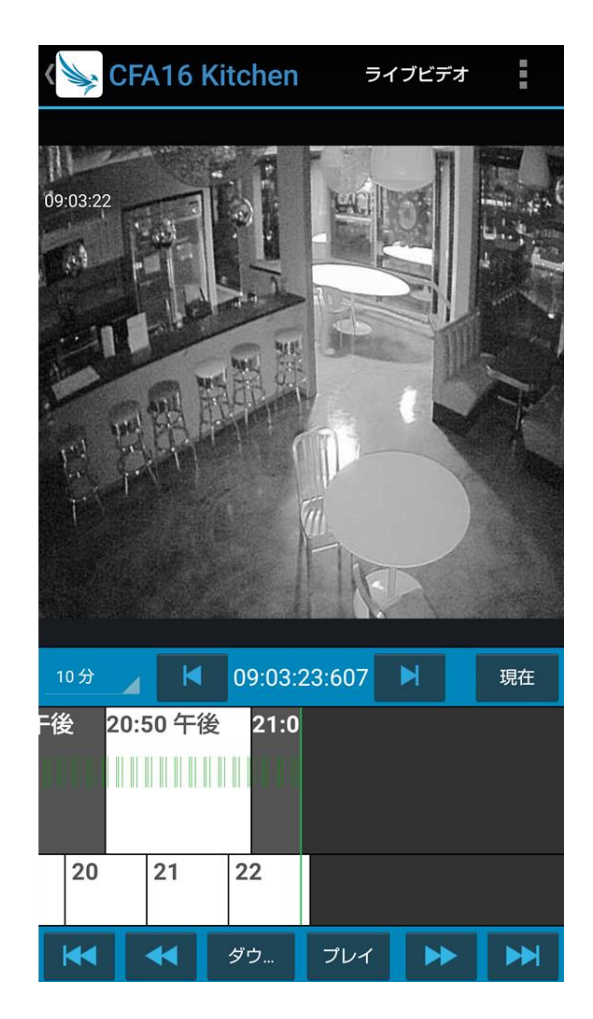

#### 4. 録画の閲覧

ライブと同様に、表示したいカメラ映像を1度タップしてライブ映像を表示させます。 さらに、画面下で左右にスクロールして日時を選び<プレイ>ボタンをクリックする

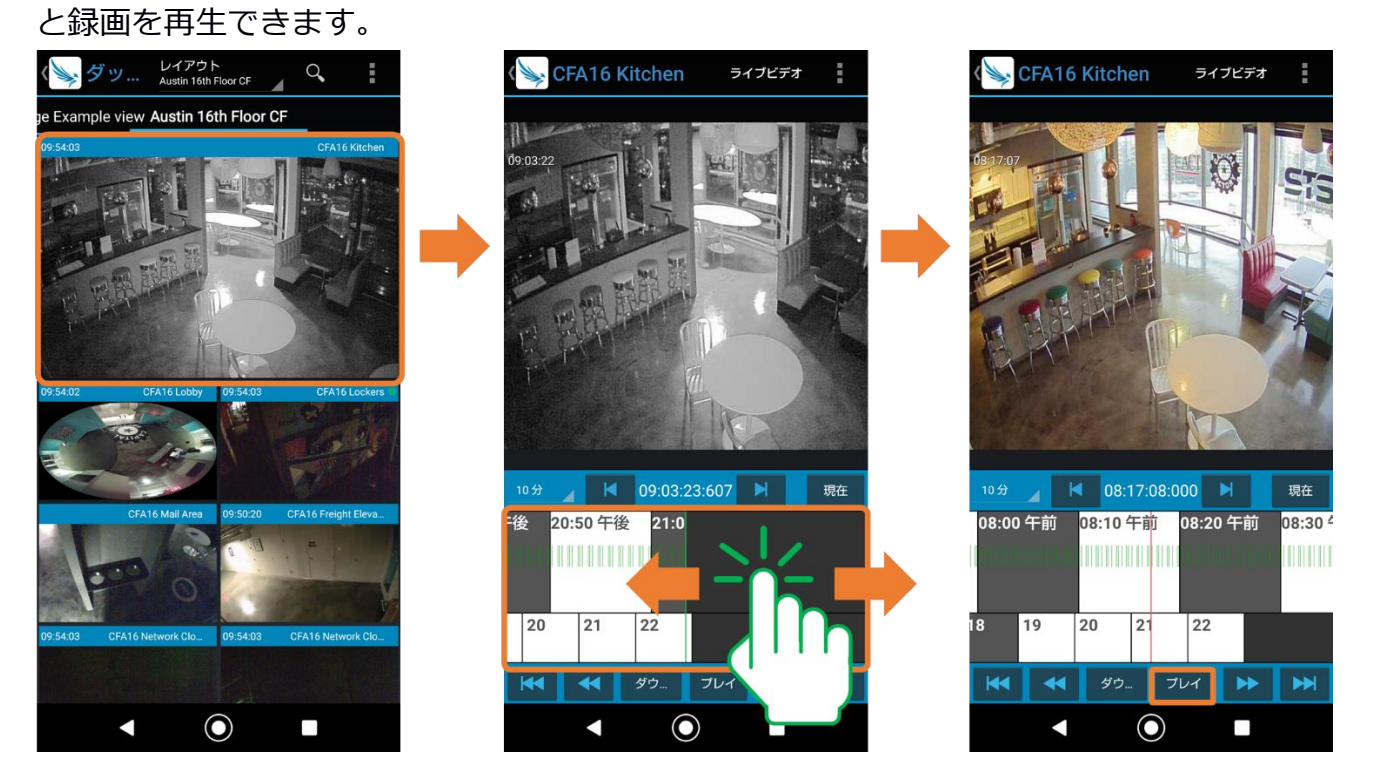